# **Using Contacts**

#### **Contacts** (in older versions of Outlook – **Personal Address Book**)

How can you **create your own "automatic" address list** for someone who is **not** on the campus/business Outlook 2003 mail system (especially off campus/business addresses)? There is a feature called **Contacts** to take care of this. A contact is just what it indicates. **You create your own Contacts** (like a personal address book). First we'll show you how to get to **Contacts** and then how to **add** and **delete** addresses.

When you click-on the To..., Cc..., or Bcc... buttons (Page 12) the Find Names – Web Page Dialog menu screen appears. In the upper right corner of the Find Names in:, you will see an area that indicates that this is the Global Address List. To the right of the title is a small down arrow. Click on the down arrow and a menu screen similar to the one below appears.

| 🕘 Find Nam     | es Web Page Dialog  | $\mathbf{X}$ |   |
|----------------|---------------------|--------------|---|
|                |                     |              | ſ |
| Find names in: | Global Address List | ~            |   |
| Dicolay name   | Global Address List |              |   |
|                | Contacts            |              |   |
| Last name:     | First name:         |              |   |
|                |                     | _            |   |

Now, **click** on **Contacts**, and the screen below will appear. You will use this screen, just as you used the Global Address List screen. In the **Display name: area**, **type** the **name** of the person who you desire to add to your message, then **click** the **Find** button.

| Find names in:            | Contacts |       |        |                   |      |        |           | 1       |
|---------------------------|----------|-------|--------|-------------------|------|--------|-----------|---------|
| Display name              | murray   |       |        |                   |      |        |           |         |
| Last name:                |          |       |        | First <u>n</u> an | ne:  |        |           |         |
| <u>T</u> itle:            |          |       |        | <u>E</u> -m       | ail: |        |           |         |
| Company:                  |          |       |        | Departme          | nt:  |        |           |         |
| Office:                   |          |       |        | Ci                | ty:  |        |           |         |
|                           |          |       |        |                   |      |        |           | Einc    |
| Name                      |          | Phone | E-mail |                   |      | Office | Job title | Company |
| Murray, Brant             |          |       | brai   | o per.r           | net  |        |           |         |
| Murray, Bro<br>Murray, Ke |          |       | cmc    | corp.             | .com |        |           |         |
| Murray, Pe                |          |       | pmL    |                   |      |        |           |         |
| Murray, Pe                |          |       | pmu    |                   |      |        |           |         |
| murraym@                  |          |       | muniay | ic.mi             |      |        |           |         |
|                           |          |       |        |                   |      |        |           |         |
|                           |          |       |        |                   |      |        |           |         |
|                           |          |       |        |                   |      |        |           |         |

Once your Contacts appear, **click** the **name** you desire to **add to your message** and then **click** the **To, Cc or Bcc buttons** to add them to your message.

### Adding Names to Contacts (like Personal Address Book in older versions)

There are many ways to **add** names to **Contacts**. We'll show you several of the more popular procedures. You will also discover other methods, as you become more familiar with Outlook Web Access 2003.

### Adding Names to your Contacts as you receive e-mail in your Inbox

#### Big Note: Right-click on an e-mail address when you receive a message from

someone when you know that this address is not in your Contacts. When you RIGHT click on the address, your screen should look like the one below.

| 🖹 Re: software arriving - Microsoft Internet Explorer |               |                |           |             |               |
|-------------------------------------------------------|---------------|----------------|-----------|-------------|---------------|
| 💫 Reply 🖓 Reply                                       | to all 🙈 Forw | ard 🖪 🙆        | 🗟 🗙       | * *         | <li>Help</li> |
| From:                                                 | Karen Erase   | r finternetubi | i a Beann | aucoro pot  |               |
| To:                                                   | Murray, Tor   | Properties.    |           |             |               |
| Cc:                                                   |               | Add To Cor     | ntacts    |             |               |
| Subject:                                              | Re: softwar   | Add Sender     | to Safe   | Senders Lis | st            |
| Attachments:                                          |               | Add Sender     | to Block  | ed Senders  | List          |

You know this is a good address, because you received their message! Now, **click** on the **Add to Contacts** choice (like we did in the image above). The **Untitled – Contact menu screen** (like the one **below**) will appear. Notice the person's **e-mail address is already entered**.

.

| Untitled Contact - Microsoft Internet Explorer                                                                              |                            |
|----------------------------------------------------------------------------------------------------|----------------------------|
| 🛃 Save and Close 🛃 🌒 🗙 🚸 🚰 💷 💿 Help                                                                                         |                            |
| General Details                                                                                                    |                            |
|                                                                                                    |                            |
| Last Name:                                                                                                    |                            |
| First Name:                                                                                                    | Business Phone:            |
| Middle Name:                                                                                                    | Home Phone:                |
| Job title:                                                                                                    | Mobile Phone:              |
| Company:                                                                                                    | Assistant Phone 💌          |
| File As: Last. First                                                                                                    |                            |
|                                                                                                    |                            |
| Business Address 💌                                                                                                    | E-mail 💌                   |
| Mailing address                                                                                                    | Display Name: Karen Frase  |
| Street:                                                                                                    | E-mail address: inter .net |
|                                                                                                    |                            |
|                                                                                                    |                            |
| City:                                                                                                    |                            |
| State/Province:                                                                                                    |                            |
| Postal Code:                                                                                                    |                            |
| Country/Region:                                                                                                    | Web page address           |
|                                                                                                    | web page address.          |
| Attachments:                                                                                                    |                            |
|                                                                                                    |                            |
|                                                                                                    |                            |
|                                                                                                    |                            |
|                                                                                                    |                            |
|                                                                                                    |                            |
|                                                                                                    |                            |
|                                                                                                    | ×                          |
| <u>.</u><br>1917 - Maria Maria Mandrida, ang kanalang kanalang kanalang kanalang kanalang kanalang kanalang kanalang kanala |                            |

Now we'll look at the **Contacts menu screen** in more detail. In the upper half of the screen, you can fill in any information you desire.

| 🕙 Untitled -   | - Contact - Microsoft Internet Explorer |                     |
|----------------|-----------------------------------------|---------------------|
| 房 Save and Clo | se 🛃 🔋 🗙 诊 🔁 💷 🞯 Help                   |                     |
| General Deta   | ills                                    |                     |
|                |                                         |                     |
| Last Name:     | Bimpster                                |                     |
| First Name:    | Waldo                                   | Business Phone:     |
| Middle Name:   | Ralph                                   | Home Phone:         |
| Job title:     | Internet wizard                         | Mobile Phone:       |
| Company:       | Bimpster Enterprises                    | Assistant Phone 🛛 🗸 |
| File As:       | Last, First                             |                     |

In the lower half of the screen, you can enter additional information, but **especially important** is the **e-mail address**. It will have been automatically created by your right mouse click. If you desire to change it, you can do so by editing the Display Name: and E-mail address: areas.

|                    | +                                        |
|--------------------|------------------------------------------|
| Business Address 💌 | E-mail V<br>Display Name: uv ld. provide |
| Mailing address    | E-mail address: bimpster@msn.com         |
|                    |                                          |
| City:              |                                          |
| State/Province:    |                                          |
| Postal Code:       |                                          |
| Country/Region:    | Web page address:                        |

When you have completed entering the information you desire in the Contacts menu screen, **click** the **Save and Close button** in the upper right hand corner of the screen.

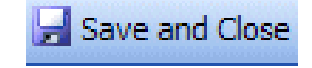

# Manually adding e-mail address to your Contacts

Many times, friends will write you (the old fashioned way) or call you on the phone and furnish their e-mail address. There is **another way** to **add** their **e-mail address** to **your Contacts.** 

| Outlook Web Access | In the <b>Navigation Pane</b> –          | ····· • ···· |
|--------------------|------------------------------------------|--------------|
| Folders 💽 🔿        | there are <b>two choices</b> to          | Calendar     |
| Murray, Tom backup | access Contacts.                         | See Contacts |
| Calendar (1)       | Click on Contacts<br>in the upper Folder | 💙 Tasks      |
|                    | View, or the lower <b>button view</b> .  |              |

A Contacts menu screen similar to the one below will appear.

| 🖲 New 👻 😤 🗙 📑 🔎 💷 🞯 Help         |                                     |                                      |                                   |                                          |  |  |
|----------------------------------|-------------------------------------|--------------------------------------|-----------------------------------|------------------------------------------|--|--|
| Abbott, John                     | Anderson 'Robert                    |                                      | Bezos, Jeff                       |                                          |  |  |
| E-mail abbott                    | ASCUE 2002                          | Ω                                    | E-mail jeffb                      |                                          |  |  |
| Abbott, John                     | Banner, Joe                         |                                      | Bill and Melinda                  | Gates                                    |  |  |
| E-mail Small@hotshot.com         | E-mail jbanner.@dds.j.org           |                                      | E-mail Bill and Me                | E-mail Bill and Melinda Gates            |  |  |
| Account-Update                   | Barber, Gloria                      | Barber, Gloria Bimpster, Waldo Ralph |                                   | o Ralph                                  |  |  |
| Adams, John                      | E-mail gbarber gpeniki2.va.us       |                                      | E-mail bimpster@msn.com           |                                          |  |  |
| E-mail jadams@hotmail.com        | beepete1@aol.com                    |                                      | Black, Doug                       |                                          |  |  |
| Adams, Kerry                     | Bennett, Dagrun                     |                                      | E-mail dblack(choma.edu           |                                          |  |  |
| E-mail kadams Skould Las         | E-mail dbennett i forskingelege edu |                                      | Bonzo, Brown                      |                                          |  |  |
| a-kurtg@microsoft.com            | bennett@acavax.lynchburg.edu        | bennett@acavax.lynchburg.edu         |                                   | bonzo@aol.com                            |  |  |
| Almond, Bob                      | Benton, Don                         |                                      | Home Address                      | 123 Microsoft Street Redmo<br>98765-0044 |  |  |
| E-mail ralmond staff.yak12ed.edu | E-mail donb encodiment              |                                      | Business Address                  | 123 Easy Street Basketville,             |  |  |
| Almond, Jackie                   | Berger, Joan                        |                                      |                                   | 22257                                    |  |  |
| E-mail Jackie DOPLARPOREST. DRO  | E-mail joanber Childrosoft.com      |                                      | Boudreau, Karen                   |                                          |  |  |
| alouf@sbc.edu                    |                                     |                                      | E-mail karen_boudreau enmhsch org |                                          |  |  |

To create a new contact "manually," you must first **click** on the **New button** in the **upper left hand corner of the Contacts menu screen** (see arrow above).

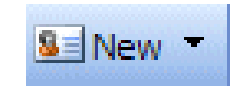

An Untitled Contact screen exactly like the one on Pages 16 and 17 will appear. Enter the Contact information as you desire and then click the Save and Close button. You can view your Contacts through the above screen by moving your cursor over the Contact and then clicking the left mouse button twice quickly.

### Note on viewing e-mail addresses

Once you begin using Outlook 2003 Mail, **you can check** a **person's "information**" by *right clicking the mouse* on their name in the **To** or **Cc** areas. In the **pop-up menu** that **appears**, **click** on **Properties**. If they are in your Global Address Book you will "see" how the system administrator entered the information. If they are in your contacts list, you will see the Contacts screen similar to the one above. This is very handy if you desire "quick" information about a person in your system.